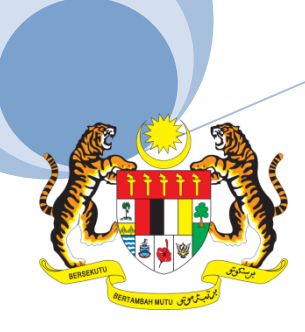

POLITEKNIK JELI KEMENTERIAN PENDIDIKAN MALAYSIA Jalan Raya Timur – Barat 17600 Jeli KELANTAN, MALAYSIA

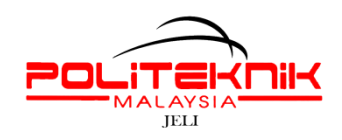

Tel : 09-9443600 Faks : 09-9462802 Laman Web : www.pjk.edu.my Facebook : politeknik.edu

No. Ruj. : PJK/JHEP/600/01/06/(4) Tarikh : 16 Nov 2014

#### PELAJAR SENIOR POLITEKNIK JELI

# LAPOR DIRI / PENDAFTARAN KURSUS PELAJAR SENIOR POLITEKNIK JELI KELANTAN SESI DIS 2014

Sukacita dimaklumkan lapor diri dan pendaftaran kursus bagi pelajar berstatus Kedudukan Baik (KB), Kedudukan Bersyarat (KS), Mengulang Semester (MS), Tangguh Pengajian atau Tamat Latihan Industri perlu didaftarkan oleh pelajar sendiri melalui "online". Berikut maklumat yang berkaitan :

| 1. Bayaran Yuran Pengajian<br>2. Bayaran Pelabagai | : RM200.00<br>: RM 70.00                                                                  |
|----------------------------------------------------|-------------------------------------------------------------------------------------------|
| 3. Pendaftaran Online                              | : 24-25 Nov 2014                                                                          |
| 4. Lapor Diri                                      | Tempat: Jabatan Hal Ehwal PelajarMasa: 9.00Tarikh: 25 Nov 2014                            |
| 5. Perjumpaan Dengan Penasihat                     | Tarikh : 25 Nov 2014<br>Masa : 11.00pg<br>Tempat : Jabatan Agroteknologi dan Bio-Industri |

2. Saudara/i dikehendaki membayar Yuran Pengajian sebelum tarikh lapor diri. Tatacara pembayaran adalah seperti di dalam lampiran

3. Bayaran pelbagai sebanyak RM70.00 akan dipungut oleh pensyarah akademik masing-masing.

4. Sila hubungi Pejabat Hal Ehwal Pelajar, PJK di talian 09-9443600 sekiranya saudara/i ingin mendapatkan maklumat lanjut.

Sekian, selamat belajar dan semoga berjaya.

#### **"BERKHIDMAT UNTUK NEGARA"**

Saya yang menurut perintah,

#### (NORASIKIN BT ABU BAKAR)

b.p. Pengarah, Politeknik Jeli, Kelantan Darul Naim.

# **1. PEMBAYARAN YURAN PENGAJIAN**

| А   | PERBANKAN INTERNET                                                                                                    |
|-----|----------------------------------------------------------------------------------------------------|
| 1.  | Layari <u>www.bankislam.com.my</u>                                                                                                    |
| 2.  | Klik logo "Internet Banking Login" dan tekan butang "ok" pada "Security Alerts"                                                                                                    |
| 3   | Masukkan ID pengguna dan kata laluan untuk memasuki sistem Perbankan<br>Internet Bank Islam.                                                                                         |
| 4.  | Pilih "Bill Presentment" pada bahagian "Bill Payment".                                                                                                    |
| 5.  | Pilih <b>POLITEKNIK KPT</b> pada bahagian senarai Universiti.                                                                                                    |
| 6.  | Masukkan No Kad Pengenalan pada ruang Kad Pengenalan dan klik "next"                                                                                                    |
| 7.  | Senarai bil akan dipaparkan. Pilih bil yang hendak di bayar dan klik "pay"                                                                                                    |
| 8.  | Maklumat bil yang hendak dibayar akan dipaparkan. Pilih "source account"<br>yang hendak di debitkan and sahkan jumlah amaun yang hendak di bayar<br>dan klik "pay"                   |
| 9.  | Skrin berikutnya akan menyenaraikan maklumat bayaran yang perlu disahkan                                                                                                    |
| 10. | Klik "Confirm" untuk menuruskan pembayaran atau sebaliknya.                                                                                                    |
| 11. | Skrin berikut akan menunjukkan makluman bayaran yang telah dilakukan. <b>Pelanggan adalah dinasihatkan</b><br>untuk membuat salinan makluman bayaran yang dilakukan sebagai rujukan. |
| в   | MESIN ATM BANK ISLAM                                                                                                    |
| 1.  | Pilih menu LAIN-LAIN                                                                                                    |
| 2.  | Pilih menu PEMBAYARAN BIL / YURAN IPT                                                                                                    |
| 3   | Pilih menu YURAN IPT                                                                                                    |
| 4.  | Pilih Akaun Pembayar ( akaun yang akan didebit )                                                                                                    |
| 5.  | Masukkan No Kad Pengenalan Pelajar                                                                                                    |
| 6.  | Pilih Bil yang ingin dibayar                                                                                                    |

| 7. | Sahkan amaun yang ingin dibayar   |
|----|-----------------------------------|
| 8. | Transaksi selesai dan ambil Resit |

| с  | MESIN CASH DEPOSIT (CDM) BANK ISLAM |
|----|-------------------------------------|
| 1. | Pilih menu YURAN IPT                |
| 2. | Masukkan No Kad Pengenalan Pelajar  |
| 3  | Pilih POLITEKNIK KPT                |
| 4. | Sahkan data dan masukkan wang       |
| 5. | Sahkan jumlah kemasukkan wang       |
| 6. | Transaksi selesai dan ambil Resit   |

### 2. Pendaftaran Online

- a. Pelajar perlu menjelaskan bayaran yuran pengajian terlebih dahulu. (RM 200.00)
- b. Login SPMP
- c. Pilih menu : Lapor Diri Pelajar Senior